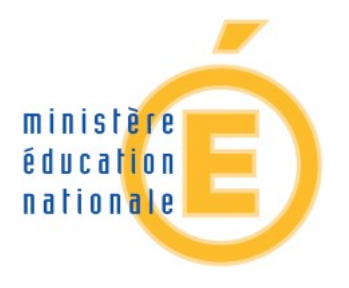

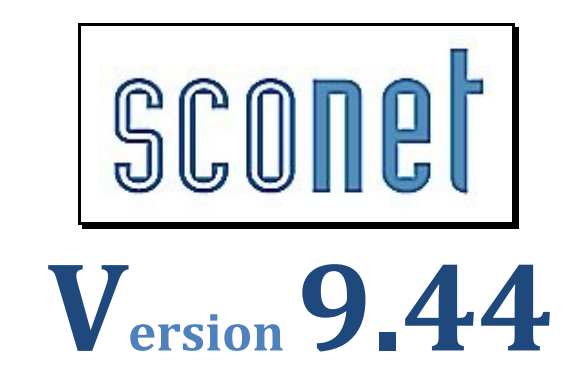

# SCONET\_TS

## Le fil conducteur Utilisation et Exploitation – Chef d'établissement

Les manipulations chronologiques dans SCONET Télé-services

Académie de Créteil

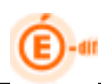

## **SOMMAIRE**

| SOMMAIRE                              | 2  |
|---------------------------------------|----|
| 1 GENERALITES                         | 3  |
| 2 SE CONNECTER A SCONET               | 8  |
| 3 REPLICATION DES DONNEES AVEC SCONET | 11 |
| 4 GESTION DES SERVICES                | 12 |

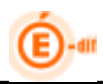

## **1 GENERALITES**

## **1.1 Expression des besoins**

Le Ministère de l'Education nationale met en place dans les EPLE une offre de « Téléservices » accessible sur Internet à l'intention des parents et des élèves. La gestion de ce nouveau service sera accessible par l'établissement grâce au module Sconet TS.

L'accès aux Télé-services s'effectuera à partir d'un compte internet que les parents et les élèves se créeront eux-mêmes à partir de deux informations :

- un code d'activation calculé dans SCONET et fourni par l'établissement
- la date de naissance de l'élève

Deux profils d'utilisateurs pourront donc avoir accès aux télés services :

- les responsables (en général les parents) → via le CAR (code activation responsable)
- les élèves eux-mêmes → via le CAE (code activation élèves)

Les codes d'activation seront disponibles pour l'établissement via le module spécifique de Sconet : Sconet TS - Gestion des Télé-Services par l'établissement.

Le CAR et le CAE ne sont pas des identifiants uniques pérennes dans le temps. Ils peuvent être inactivés ou régénérés à la demande de l'utilisateur.

Sur la base de ce code d'activation, responsables ou élèves pourront ouvrir un compte (avec identifiant et mot de passe de leur choix) donnant accès aux télé-services proposés par l'établissement.

Le code d'activation (CAR ou CAE) n'est donc utilisé qu'à des fins de gestion d'identité numérique pour vérifier les droits d'accès aux télé-services.

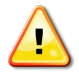

Le code activation n'est pas un nouvel identifiant physique.

Sa finalité est de permettre la création du compte internet de l'élèves/ou du responsable, et de fédérer pour le responsable l'ensemble de ses enfants sur le même compte.

Il assure la garantie de sécurité indispensable pour l'accès à des données nominatives sur internet.

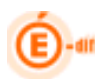

## **1.2** Qu'est-ce-que le Code d'Activation du Responsable (CAR)

Le Code d'Activation Responsable (CAR):

- Est lié au fonctionnement des télés-services à destination des responsables.
- Est associé à un couple responsable/élève au sein d'un établissement.
- Peut-être utilisé plusieurs années de suite, tant que l'élève reste dans le même établissement.
- Peut-être valide ou invalide : par couple responsable/élève, il n'existe à un instant donné qu'un seul CAR valide.
- Si le CAR est valide et qu'il n'a pas encore été utilisé, il permet au responsable d'ouvrir un compte télé-service.
- Si un parent a plusieurs enfants dans des établissements différents de la même académie, il aura la possibilité de créer un seul compte pour tous les enfants en y rattachant chaque CAR associé.
- Si un responsable s'abonne aux TS dans un établissement, c'est pour tous ses enfants scolarisés dans l'établissement.
- Peut être invalidé par l'établissement scolaire à la demande de son titulaire : l'accès aux informations de l'élève qui avait été ouvert sur la base de ce CAR n'est alors plus possible.

A chaque couple (élève, responsable) est associé un unique code d'accès valide à un instant donné. Ce code permet la création d'un compte Internet.

#### Le compte internet pour les responsables :

Un compte internet permet d'accéder aux télé-services en y rattachant un ou plusieurs CAR.

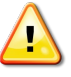

*Remarque* : Les données personnelles du compte (mot de passe, questions, CAR rattachés...) pourront être modifiées ultérieurement. Ces informations personnelles correspondent aux informations du compte télé-services et n'ont pas de lien avec les données personnelles de Sconet.

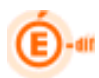

## **1.3 Informations des responsables**

- □ Une fiche d'information, contenant les accès aux télé-services, est communiquée par le chef d'établissement à <u>chaque responsable</u> ayant l'autorité parentale
- Sur cette fiche est mentionnée l'adresse du site web télé-services, et comportant toutes les informations et explications nécessaires
- □ La fiche comporte une partie qui peut être retournée à l'établissement, si le responsable ne souhaite pas s'abonner aux télé-services.

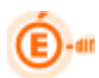

## 1.4 Synoptique des tâches à effectuer par le chef d'établissement dans Sconet TS

Tout d'abord, le chef d'établissement :

- > déclare qu'il souhaite utiliser les télé-services (aucune obligation),
- active les télé-services retenus dans son établissement (il peut activer le télé-service des notes et /ou absences, s'il utilise Sconet Notes et/ou Absences...) : lorsqu'il y aura plusieurs services possibles, chaque chef d'établissement choisira ceux qu'il souhaite utiliser, sous réserve de décision du recteur d'en rendre certains obligatoires dans son académie.
- définit les paramètres propres à chaque télé-service.
   Par exemple et pour les notes, les dates de publications des notes (au fil de l'eau ou à des dates d'échéances fixées pour chaque Mef, division).

Ensuite, il va procéder par étape :

• 1ère étape

L'établissement lance depuis Sconet TS la génération automatique des codes d'activation sur toute une population de responsables (legal1 et legal2) par critère de niveau : pour tous les élèves de l'établissement, pour un MEF ou pour une Division.

#### • 2ème étape

Procédure à l'intention des parents : l'établissement informe chaque parent sur l'offre des télé-services et leur communique leur Code d'Activation Responsable (CAR). On appelle cela la notification du CAR.

 Fiche d'information sur laquelle figure l'adresse du site web et le code d'activation de chacun des élèves scolarisés dans l'établissement pour chacun des responsables

#### • 3ème étape

L'établissement recueille les éventuels retours négatifs des familles.

 L'établissement peut désactiver (ou régénérer) les codes activation des parents ayant indiqué à l'établissement leur refus (ou la perte) d'accès aux télé-services.

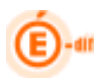

## 1.5 Schéma du processus de gestion des CAR en établissement

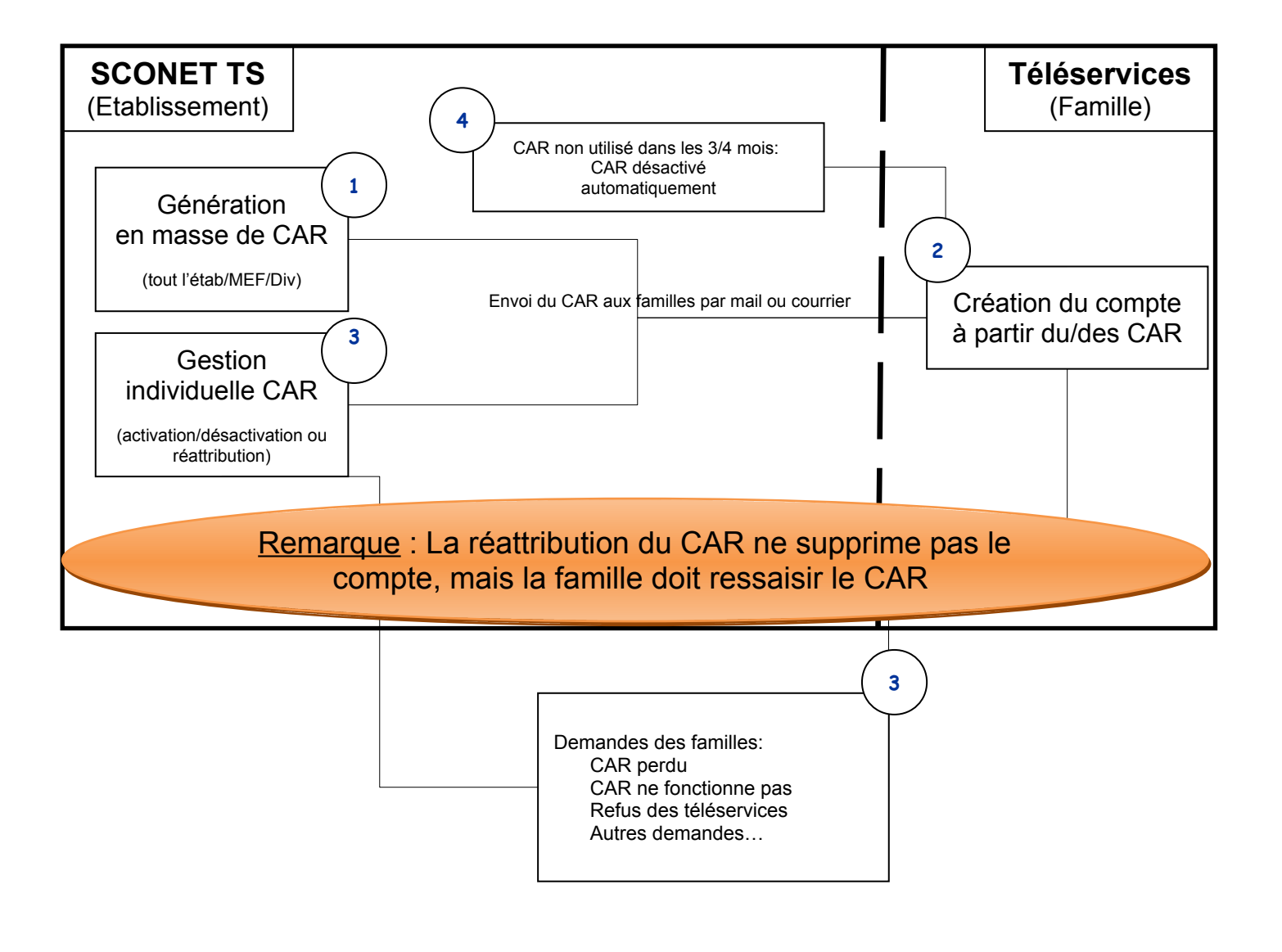

## **2** SE CONNECTER A SCONET

## 2.1 Connexion au travers de l'annuaire académique

A l'aide de votre navigateur (Internet Explorer ou Mozilla Firefox), connectez-vous avec l'adresse donnée par votre CRIA : « *http://sconet.in.ac-creteil.fr/arenb* »

|                                                      | -s3                                                                                     |                                                                         |
|------------------------------------------------------|-----------------------------------------------------------------------------------------|-------------------------------------------------------------------------|
| académie<br>Créteil                                  | Vous tentez d'accéder à une ressource provégée                                          | S'identifier avec<br>l'identifiant et le mot<br>de passe qui vous a été |
| MINISTÈRE DE<br>L'ÉDUCATION<br>NATIONALE             | S'il vous plaît, identifiez vous en entrant votre identifiant et votre<br>mot de passe. | attribué puis cliquer sur<br>VALIDER.                                   |
| MINISTÈRE DE<br>L'ENSEIGNEMENT                       | Identifiant:                                                                            |                                                                         |
| LA RECHERCHE                                         | Mot de passe:                                                                           |                                                                         |
| Ellerid - Japliel - Jacobie<br>Riffulligge Françaist | Valider                                                                                 |                                                                         |

• En cas de problème et pour plus d'information sur cette identification, prenez contact avec le chef d'établissement.

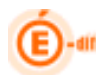

## 2.2 Bienvenue sur le Portail des applications

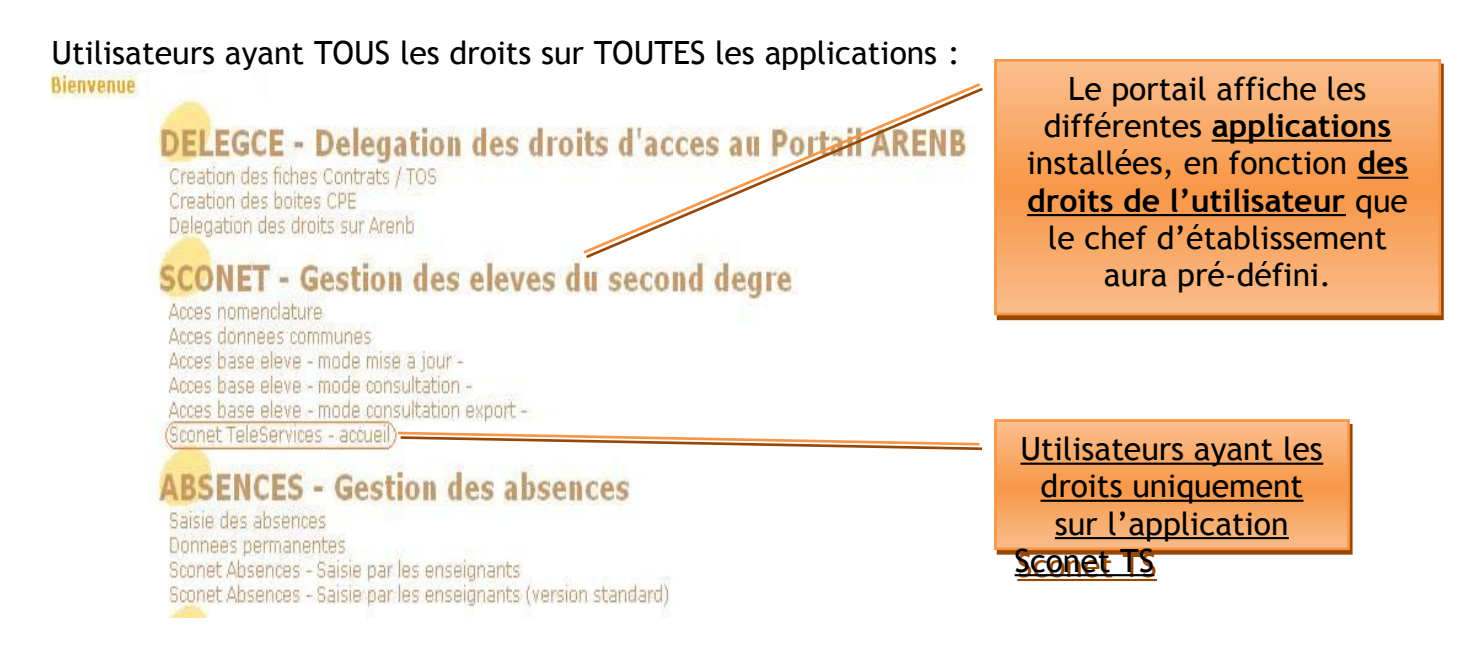

Puis apparaît l'écran d'accueil spécifique ci-dessous, si les télé-services n'ont pas encore été ouverts (Attention : ce message continuera d'apparaitre tant que l'établissement n'a pas ouvert les télé-services) :

| Score Ts                                                                                                    | Sconet Téléservices (Année 2011/2012)          |
|----------------------------------------------------------------------------------------------------|------------------------------------------------|
| Gestion des Services Accès des Responsables Accès des Elèves                                                        | uns pranțes Quirrei                            |
| Cet établissement n'a pas encore choisi de mettre les téléservices à<br>disposition des responsables et des élèves. |                                                |
|                                                                                                    | Ce message apparait à<br>la première connexion |

Sinon, l'écran suivant indique que les télé-services sont ouverts ou pas avec la liste adéquate.

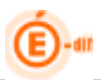

| Sconet Ts<br>Accueil Aide Edition<br>Gestion des Services Accès des Responsables Accès des Elèves                                                 | Sconet Téléservices (Année 2011/2012)<br>Quoi de neuf Informations pratiques Quitter |
|----------------------------------------------------------------------------------------------------|--------------------------------------------------------------------------------------|
| Etat des différents téléservices dans l'établis                                                                                                   | ssement :                                                                            |
| Consultation des absences<br>Vous ne pouvez prétendre à ce téléservice :<br>soit vous n'êtes pas utilisateur du module Sconet correspondant, soit | L'établissement doit utiliser Sconet Absences pour pouvoir choisir ce télé-service   |
|                                                                                                    | L'établissement doit utiliser Sconet Notes pour pouvoir choisir ce télé-service      |
|                                                                                                    | Liste les télé-services<br>actifs pour l'établissement                               |

Tous les télé-services seront affichés dans cet écran avec leur état. (Fermé - Ouvert)

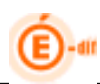

## **3 REPLICATION DES DONNEES avec SCONET**

## 3.1 Procédure de réplication des données Sconet vers Télé-services

Pour des raisons de sécurité (séparation des données destinées aux responsables de celles destinées aux établissements) et de performances (serveur dédiés aux télé-services pour les responsables d'élèves), une architecture spécifique de bases de données est mise en place pour stocker les informations accessibles aux responsables.

Une base de données « Télé-Services » est mise en place pour le second degré, cette base est alimentée par une opération appelée **réplication**.

La réplication permet de récupérer des données de la base administrative de gestion des élèves SCONET puis de les injecter dans la base de données « Télé-Services ».

Cette opération sera exécutée toutes les nuits, et de ce fait, les données accessibles par les responsables auront 1 jour de décalage.

Il en est de même pour les CAR : tout CAR créé le jour j, ne sera utilisable par le responsable que le jour j+1.

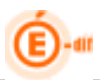

## **4 GESTION DES SERVICES**

## 4.1 Détails des menus des Télé-Services

| fducation<br>entionale<br>enstignement | Sconet Ts                                                    |                                        |                         |                              | Sconet Téléservices (Année 2011/20 |
|----------------------------------------|--------------------------------------------------------------|----------------------------------------|-------------------------|------------------------------|------------------------------------|
| De incteret.                           | Accueil Aide                                                 | e Edition                              | Quoi de neuf            | Informations pratiques       | Qu                                 |
| estion des Services                    | Accès des Responsables                                       | Accès des Elèves                       |                         |                              |                                    |
| Ouvrir les téléservices<br>Paramétrage | Créer les accès en masse                                     | Notifier en masse                      | ment :                  |                              |                                    |
|                                        | Gérer le Code pour un (res                                   | ponsable,élève)                        | ·                       |                              |                                    |
| Consultation                           | des absences                                                 |                                        |                         |                              |                                    |
| Vous ne pou<br>soit yous n'ê           | vez prétendre à ce téléservi<br>tes pas utilisateur du modul | ice :<br>le Sconet correspondant, soit | vous n'êtes pas expérin | nentateur de ce téléservice. |                                    |
|                                        |                                                              | io obenici correspondanti, con         |                         |                              |                                    |
| Consultation                           | des notes                                                    |                                        |                         |                              |                                    |
| O Fermé                                | Ouvert                                                       |                                        |                         |                              |                                    |
|                                        |                                                              |                                        |                         |                              |                                    |
|                                        |                                                              |                                        |                         |                              |                                    |
|                                        |                                                              |                                        |                         |                              |                                    |

#### Explicatifs des différents menus :

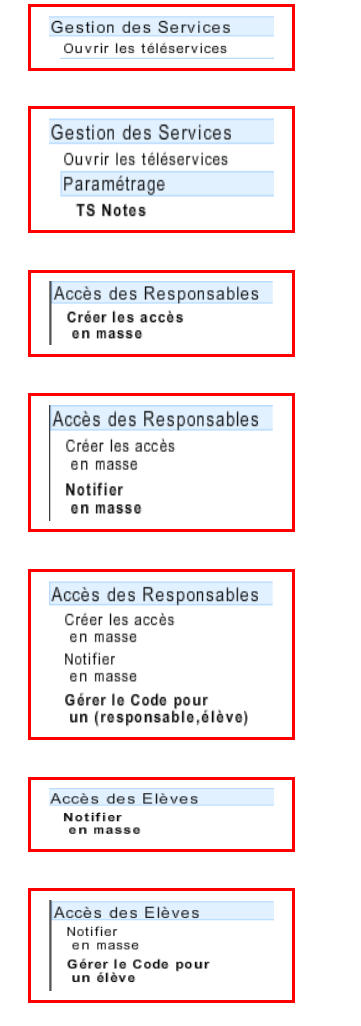

Le chef d'établissement procède à l'ouverture des télé-services.

Ce choix permet au chef d'établissement de décider du type de publication qui sera offert aux parents ; notes, absences, LPC, ...

Le chef d'établissement peut créer en masse des Codes d'Activation Responsable (CAR) pour les responsables des élèves concernés.

Ce choix permet au chef d'établissement d'envoyer, par courriel et/ou courrier, aux responsables leur code d'accès (CAR).

Ce choix permet au chef d'établissement de gérer de manière individuelle le code d'accès d'un responsable. Cet écran de gestion individuel des CAR permet d'effectuer toutes les actions sur les CAR (création, gestion, notification, visualisation de l'historique).

Le chef d'établissement peut notifier en masse des Codes d'Activation Elèves (CAE) pour les élèves concernés.

Ce choix permet au chef d'établissement d'envoyer, par courriel et/ou courrier, aux élèves leur code d'accès (CAE).

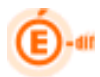

## 4.2 Ouverture des télé-services

| Sonal Ta / Castlon des Sandres / Ouers las Méléonnicas                                                                                                    | Sconet Téléservices (Année 2011/2012) |
|----------------------------------------------------------------------------------------------------|---------------------------------------|
| Cestion des Services     Accueil Aide Edition     Quoi de neuf Informations pratiques     Accueil Aide Accès des Responsables     Accès des Responsables     Accès des Responsables                  | Quitter                               |
| Nuverture des téléservices :                                                                                                    |                                       |
| Consultation des absences<br>Vous ne pouvez prétendre à ce téléservice :<br>soit vous n'êtes pas utilisateur du module Sconet correspondant, soit vous n'êtes pas expérimentateur de ce téléservice. |                                       |
| Consultation des notes<br>○ Fermé                                                                                                    |                                       |
|                                                                                                    |                                       |
|                                                                                                    |                                       |
|                                                                                                    |                                       |
|                                                                                                    |                                       |
| Valider Annuler                                                                                                    |                                       |
|                                                                                                    | Sconet Ts 11.3.0.0                    |

## 4.2.1 Ouvrir le service

| Some Ts / Gestion des Services / Duvrir les téléservices                                                                                                    | Sconet Téléservices (Année 2011/2012)                                    |
|----------------------------------------------------------------------------------------------------|--------------------------------------------------------------------------|
| Accueil Aide Edition Quoi de neuf Informations pratiques     Gestion des Services Accès des Responsables Accès des Elèves                                                                            | Quitter                                                                  |
| Y Ouverture des téléservices :                                                                                                    |                                                                          |
| Consultation des absences<br>Vous ne pouvez prétendre à ce téléservice :<br>soit vous n'êtes pas utilisateur du module Sconet correspondant, soit vous n'êtes pas expérimentateur de ce téléservice. |                                                                          |
| Consultation des notes<br>◯ Fermé ● Ouvert                                                                                                    |                                                                          |
|                                                                                                    | Le chef d'établissement<br>procède à l'ouverture<br>des télé-services en |
|                                                                                                    | valider                                                                  |
| Valider Annuler                                                                                                    | Sconet Ts 11:3.0.0                                                       |

Une fois l'ouverture de télé-service fait, ce même écran apparaitra avec la liste des téléservices actifs pour votre établissement :

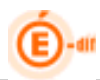

## 4.2.2 Paramétrage du service TS Notes

Vous allez décider du type de publication des notes qui sera offert aux parents.

Les dates d'échéances, ou le « au fil de l'eau » déterminent les moments ou seront pris en compte les dates de publications spécifiés par le professeur au moment de la saisie d'un contrôle.

Menu : Gestion des services / paramétrage

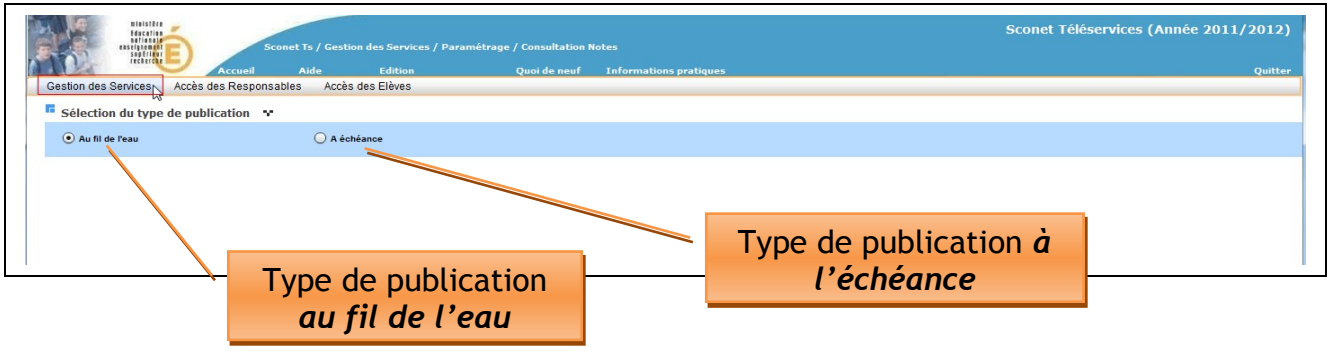

Pré condition :

Avoir ouvert le télé-service de publication des notes sinon un message est affiché à la place du choix du type de publication.

#### 4.2.2.1 Type de publication au fil de l'eau

Le chef d'établissement choisit de publier les notes chaque jour.

Les dates de publication des derniers contrôles (saisies par l'enseignant) seront affichées avec 1 jour de décalage dû à la réplication (cf chapitre 2). Ce choix concernera tous les MEF et Divisions de son établissement.

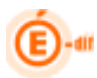

## 4.2.2.2 Type de publication à l'échéance

Le chef d'établissement choisit de publier les notes à l'échéance (par exemple à la fin du trimestre).

Une date d'échéance sera saisie par MEF et par division par le chef d'établissement :

| ninis<br>Barca<br>Barta<br>Barta<br>Barta<br>Barta |                                    | Sconet Ts / Gestion des Services / Paramétrage / Consulta | Sconet Téléservices (Année 2011/2012) |  |  |  |  |  |  |  |  |
|----------------------------------------------------|------------------------------------|-----------------------------------------------------------|---------------------------------------|--|--|--|--|--|--|--|--|
| Super-                                             |                                    | Accueil Aide Edition Quoi de n                            | euf Informations pratiques Quitter    |  |  |  |  |  |  |  |  |
| Gestion des Services                               | Accès des                          | s Responsables Accès des Elèves                           |                                       |  |  |  |  |  |  |  |  |
| Sélection du ty                                    | selection du type de publication 😁 |                                                           |                                       |  |  |  |  |  |  |  |  |
| 🔵 Au fil de l'eau                                  |                                    | A échéance                                                | ⊳                                     |  |  |  |  |  |  |  |  |
| Dates de public                                    | ation 💀                            |                                                           | Data saisia par MEE / Division        |  |  |  |  |  |  |  |  |
| Mef                                                | Division                           | Dates de publication                                      |                                       |  |  |  |  |  |  |  |  |
| 1-STG 31010                                        | 1STG1                              |                                                           |                                       |  |  |  |  |  |  |  |  |
| 1-STG 31011                                        | 1STG2                              | 30/09/2011                                                |                                       |  |  |  |  |  |  |  |  |
| 1ES                                                | 1 ES1                              | 14/09/2011                                                |                                       |  |  |  |  |  |  |  |  |
| 1ES                                                | 1 ES2                              |                                                           |                                       |  |  |  |  |  |  |  |  |
| 1ESEU                                              | 1 ES2                              |                                                           |                                       |  |  |  |  |  |  |  |  |
| 1L                                                 | 1L                                 |                                                           |                                       |  |  |  |  |  |  |  |  |
| 1LEU                                               | 1L                                 |                                                           |                                       |  |  |  |  |  |  |  |  |
| 1S SVT                                             | 1 S1                               |                                                           | Ajout/Suppression d'une date          |  |  |  |  |  |  |  |  |
| 1S SVT                                             | 1 S2                               |                                                           | Ajouti suppression d'une dute         |  |  |  |  |  |  |  |  |
| 1SSVTE                                             | 1 S1                               |                                                           | pour un couple MEF / Division         |  |  |  |  |  |  |  |  |
| 1SSVTE                                             | 1 S2                               |                                                           |                                       |  |  |  |  |  |  |  |  |
| 1STGEU 31010                                       | 1STG1                              |                                                           |                                       |  |  |  |  |  |  |  |  |
| 2DEGT2                                             | 21                                 |                                                           |                                       |  |  |  |  |  |  |  |  |
| 2DEGT2                                             | 22                                 | 30/09/2011                                                |                                       |  |  |  |  |  |  |  |  |
| 2DEGT2                                             | 23                                 |                                                           |                                       |  |  |  |  |  |  |  |  |
| 2DEGT2                                             | 24                                 |                                                           |                                       |  |  |  |  |  |  |  |  |
| 2DEGT2                                             | 25                                 |                                                           | Ŧ                                     |  |  |  |  |  |  |  |  |
|                                                    |                                    |                                                           | Sconet Ts 11.3.0.0                    |  |  |  |  |  |  |  |  |

## Ajout d'une date d'échéance :

| Sélection | de la | a da                            | te à | à ajo | oute | r  | ×  |  |
|-----------|-------|---------------------------------|------|-------|------|----|----|--|
|           | •     | € Septembre 2011 Septembre 2011 |      |       |      |    |    |  |
|           | L     | М                               | М    | J     | v    | s  | D  |  |
|           |       |                                 |      | 1     | 2    | 3  | 4  |  |
|           | 5     | 6                               | 7    | 8     | 9    | 10 | 11 |  |
|           | 12    | 13                              | 14   | 15    | 16   | 17 | 18 |  |
|           | 19    | 20                              | 21   | 22    | 23   | 24 | 25 |  |
|           | 26    | 27                              | 28   | 29    | 30   |    |    |  |
|           |       |                                 |      |       |      |    |    |  |
|           | _     | _                               | _    | _     | _    | -  | _  |  |
|           |       |                                 |      |       |      |    |    |  |
|           |       |                                 |      |       |      |    |    |  |

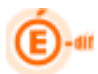

Puis sélection des couples MEF/Divisions :

| 29/10/2009 📰        |                  |                                                 |          |
|---------------------|------------------|-------------------------------------------------|----------|
| Mef/Division possil | bles •           | Sélectionner TOUS les<br>couples MEE / Division |          |
|                     | Mef              | coupies mer 7 bivision                          | Division |
|                     | SEME             |                                                 | 301      |
|                     | земе             |                                                 | 302      |
|                     | 3EME             | Cóloctionnor un ou plusiours                    | 303      |
|                     | ЗЕМЕ             | Selectionnel un ou plusieurs                    | 304      |
|                     | 36 <del>ME</del> | couples MEF / Division                          | 305      |
|                     | 35EGPA 2210A     |                                                 | 310      |
|                     | 3SEGPA 23399     |                                                 | 310      |
|                     | 3SEUR            |                                                 | 301      |
|                     | SINT             |                                                 | 302      |
|                     | JSINT            |                                                 | 303      |
|                     | 3SINT            |                                                 | 304      |
|                     | 3SINT            |                                                 | 305      |
|                     | 4G               |                                                 | 401      |
|                     | 4G               |                                                 | 402      |
|                     | 4G               |                                                 | 403      |
|                     | 4G               |                                                 | 404      |
|                     | 4G               |                                                 | 405      |
|                     | 4SEGPA           |                                                 | 410      |
|                     | 4SEGPA           |                                                 | 411      |
|                     | 4SEUR            |                                                 | 401      |
|                     | 4SINT            |                                                 | 402      |
|                     | 4SINT            |                                                 | 403      |
|                     | 4SINT            |                                                 | 404      |

## Suppression d'une date d'échéance :

| Sélection | de la | dat | te à | sup | pri | mer | ×  |
|-----------|-------|-----|------|-----|-----|-----|----|
|           | ◀     | a   | ctol | ore | 20  | 09  | ►  |
|           | L     | м   | м    | J   | ٧   | s   | D  |
|           |       |     |      | 1   | 2   | з   | 4  |
|           | 5     | 6   | 7    | 8   | 9   | 10  | 11 |
|           | 12    | 13  | 14   | 15  | 16  | 17  | 18 |
|           | 19    | 20  | 21   | 22  | 23  | 24  | 25 |
|           | 26    | 27  | 28   | 29  | 30  | 31  |    |
|           |       |     |      |     |     |     |    |
|           | _     | _   | _    | _   | _   | _   |    |
|           |       |     |      |     |     |     |    |

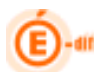

Puis sélection des couples MEF/Divisions proposés pour cette date choisie :

| Sélection de la date à : | supprimer 🕶  |          |
|--------------------------|--------------|----------|
| 30/11/2009               |              |          |
| Mef/Division possibles   | - <b>x</b>   |          |
|                          | Mef          | Division |
|                          | 3SEGPA 2210A | 310      |
|                          |              |          |

Lorsque l'utilisateur change de type de publication : s'il avait choisi le type de publication « au fil de l'eau » et qu'il veut repasser à celui « à échéance », pas de problèmes. Par contre dans le cas inverse, de « à échéance », à « au fil de l'eau », un message d'avertissement lui indique qu'il va perdre l'ensemble des dates saisies et une confirmation est demandée. Les dates sont alors supprimées de la base.

| Sélection du type de publication 🐨 |           |                    |                                            |  |  |  |
|------------------------------------|-----------|--------------------|--------------------------------------------|--|--|--|
| 💿 Au fil de l'eau                  |           |                    | ) A échéance                               |  |  |  |
| Dates de publi                     | ication M |                    |                                            |  |  |  |
| Mef                                | Division  | Dates de publicati | on                                         |  |  |  |
| SEME                               | 301       | 24/10/2009         |                                            |  |  |  |
| DEME                               | 302       |                    |                                            |  |  |  |
| DEME                               | 303       |                    |                                            |  |  |  |
| SEME                               | 304       |                    |                                            |  |  |  |
| SEME                               | 305       |                    | Suppression des dates d'échéance           |  |  |  |
| 3SEGPA 2210A                       | 310       | 30/11/2009         |                                            |  |  |  |
| 3SEUR.                             | 301       | 24/10/2009         | Les dates d'échéance vont être supprimées. |  |  |  |
| SSINT                              | 302       |                    | Voulez-vous continuer?                     |  |  |  |
| SSINT                              | 303       |                    | Oui Non                                    |  |  |  |
| SSINT                              | 304       |                    |                                            |  |  |  |
| SSINT                              | 305       |                    |                                            |  |  |  |
| 40                                 | 401       |                    |                                            |  |  |  |
|                                    |           |                    |                                            |  |  |  |

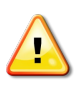

**Remarque importante :** Si l'utilisateur ferme le télé-service de publication des notes, il ne perd pas son paramétrage en cours.

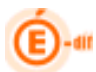

## 4.2.3 Paramétrage du service TS Absences

Le télé-service d'Absence pour les établissements utilisateurs de "Sconet Absences" est en cours d'expérimentation est sera bientôt généralisé.

Idem TS Notes

## 4.3 Accès des responsables (CAR)

Ce menu a pour objet de permettre aux chefs d'établissement de gérer les accès des responsables aux téléservices. Deux sous menus ont pour objectif d'effectuer des opérations en masse : génération des accès et notifications des CARs aux responsables. Le troisième sous menu est consacré à la gestion individuelle des CARs d'un couple Responsable, élève.

### 4.3.1 Créer les accès des responsables en masse

Ce choix permet au chef d'établissement de générer des Codes d'Activation Responsable (CAR) pour les responsables des élèves concernés.

| Hardin Hardin                       | Sconet Ts / Accès des Responsables / Cu                           | réer les accès en masse                                      | Sconet Téléservices (Année 2011/2012)                                                |
|-------------------------------------|-------------------------------------------------------------------|--------------------------------------------------------------|--------------------------------------------------------------------------------------|
| Accueil                             | Aide Edition                                                      | Quoi de neuf Informations pratiques                          | Quitter                                                                              |
| Gestion des Services Accès des Resp | onsables Accès des Elèves                                         |                                                              |                                                                                      |
| Sélection des élèves **             |                                                                   |                                                              |                                                                                      |
| Population                          | Accès                                                             |                                                              |                                                                                      |
| 🔘 tous les élèves                   | 🔘 Déjà attribués                                                  | Rechercher                                                   |                                                                                      |
| • MEF 1-STG 31010                   | Pas encore attr                                                   | ibué                                                         |                                                                                      |
| O Division 1ES1                     | v O Tous                                                          |                                                              | Autre critère sur le type d'accès :<br>Déjà attribués<br>Pas encore attribué<br>Tous |
|                                     | Plusieurs critè<br>Pour tous les<br>Pour un MEF<br>Pour une Divis | res de sélection vous so<br>élèves de votre établiss<br>sion | ont proposés :<br>sement                                                             |

Pré condition :

Avoir ouvert les télé-services dans l'établissement.

<u>Attention</u> :

Cette fonctionnalité est destiné à des créations en masse de CAR : création d'un CAR valide pour des couples responsables/élèves n'en ayant pas encore ou non encore notifiés. Pour modifier des accès lorsqu'un CAR Valide a déjà été notifié, il conviendra de passer par la gestion individuelle des CAR.

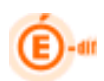

| Cestion des Services Accès des Re                                                                                                    | ueil Aide Edition                                                                                                    | Quoi de neuf                                             | Informations pra             | tiques                                                                                                    |                                                                                                    |                                                                                                    |                                                                                                    |                                                                                                    | Quit              |
|----------------------------------------------------------------------------------------------------|----------------------------------------------------------------------------------------------------|----------------------------------------------------------|------------------------------|----------------------------------------------------------------------------------------------------|----------------------------------------------------------------------------------------------------|----------------------------------------------------------------------------------------------------|----------------------------------------------------------------------------------------------------|----------------------------------------------------------------------------------------------------|-------------------|
| Sélection des élèves                                                                                                    | isponsables Acces des Lieves                                                                                                    |                                                          |                              |                                                                                                    |                                                                                                    |                                                                                                    |                                                                                                    |                                                                                                    |                   |
| Population                                                                                                    | Accès                                                                                                    |                                                          |                              |                                                                                                    |                                                                                                    |                                                                                                    |                                                                                                    |                                                                                                    |                   |
| <ul> <li>tous les élèves</li> </ul>                                                                                                    | <ul> <li>Déjà attrib</li> </ul>                                                                                                    | bués                                                     | Rect                         | hercher                                                                                                    |                                                                                                    |                                                                                                    |                                                                                                    |                                                                                                    |                   |
| O MEF 1-STG 31010                                                                                                    | Pas encor                                                                                                    | re attribué                                              |                              |                                                                                                    |                                                                                                    |                                                                                                    |                                                                                                    |                                                                                                    |                   |
| O Division 1 ES1                                                                                                    | Tous                                                                                                    |                                                          |                              | Des filtr                                                                                                    | res son                                                                                                    | it prop                                                                                                    | osés sur                                                                                                    | l'accès des                                                                                                    |                   |
| Filtre 😽                                                                                                    |                                                                                                    |                                                          |                              | respor                                                                                                    | sables                                                                                                    | s ainsi                                                                                                    | aue sur l                                                                                                    | le type de                                                                                                    |                   |
| Qualité                                                                                                    |                                                                                                    |                                                          |                              |                                                                                                    |                                                                                                    | rocnor                                                                                                    |                                                                                                    |                                                                                                    |                   |
| 🗹 Légal 1 🗹 Légal 2 🔤                                                                                                    |                                                                                                    |                                                          |                              |                                                                                                    |                                                                                                    | respor                                                                                                    | ISADLE                                                                                                    |                                                                                                    |                   |
|                                                                                                    |                                                                                                    |                                                          | _                            |                                                                                                    |                                                                                                    |                                                                                                    |                                                                                                    |                                                                                                    |                   |
| MEF     SEME     Division     301                                                                                                    | <b>-</b>                                                                                                    | <ul> <li>Pas encore attribution</li> <li>Tous</li> </ul> | ué                           |                                                                                                    |                                                                                                    |                                                                                                    |                                                                                                    |                                                                                                    |                   |
| Filtre 🕶<br>Qualité<br>V Légal 1 V Légal 2<br>Liste des élèves / respon                                                                                                    | isables 🕶                                                                                                    |                                                          |                              |                                                                                                    |                                                                                                    |                                                                                                    |                                                                                                    |                                                                                                    |                   |
| Filtre 🔹<br>Qualité<br>🗹 Légal 1 🗹 Légal 2<br>Liste des élèves / respon                                                                                                    | isables 😼                                                                                                    |                                                          | accès TS                     | Date de<br>Notification                                                                                                   | qualité                                                                                                    | adresse                                                                                                    |                                                                                                    |                                                                                                    |                   |
| Filtre 🔹<br>Qualité<br>🗹 Légal 1 📝 Légal 2<br>Liste des élèves / respon<br>lève                                                                                                    | Isables 🕶                                                                                                    |                                                          | accès TS                     | Date de<br>Notification<br>28/10/09                                                                                       | <b>qualité</b><br>Légal 1                                                                                           | adresse                                                                                                    | · Agentantas Bar                                                                                                    | ∵z⇔ Bát. C-78230-LE                                                                                                    | ECC               |
| Filtre V<br>Qualité<br>V Légal 1 V Légal 2<br>Liste des élèves / respon<br>lève                                                                                                    | Isables 😴<br>Responsable<br>LETICALI Loria<br>ANTE (Concel                                                                                                    |                                                          | accès TS                     | Date de<br>Notification<br>28/10/09<br>28/10/09                                                                           | qualité<br>Légal 1<br>Légal 2                                                                                       | adresse<br>2, Aver<br>c/0 Mmc                                                                                                    | - <sup>1</sup> 21119,143, Per<br>94,158,417-34, 11                                                                                                    | ret∻c -Bât. C-78230-LE<br>114 d+ Drásident Wilson-                                                                                                    | ECC               |
| Filtre  Qualité Qualité Légal 1  Légal 2 Liste des élèves / respon lève PDE Audrey (305) TTAV D'are (304) TTAV D'are (304)                                                                                                    | Isables 😴<br>Responsable<br>LETICALI Unita<br>ANTEX Locia<br>ANTEX Devel<br>Aburo, Archalia                                                                                                    |                                                          | accès TS                     | Date de<br>Notification<br>28/10/09<br>28/10/09<br>28/10/09                                                               | qualité<br>Légal 1<br>Légal 2<br>Légal 1                                                                            | adresse<br>2, Aver<br>c/0 Mmc                                                                                                    | - <sup>7</sup> en 19jous Per<br>Reussant-34 n<br>Philssant 31, P                                                                                                    | net∻c -Bât. C-78230-LE<br>us d+ Prásident Wilson-<br>cus du Prásident Wilson                                                                                                    | PECQ<br>sc.       |
| Filtre ♥<br>Qualité<br>✓ Légal 1 ✓ Légal 2<br>Liste des élèves / respon<br>lève<br>IPDE Authey (305)<br>IPDE Authey (305)<br>IPDE Authey (304)<br>IPDE I Cédric (304)<br>IZORI Cédric (303)                                                                                                    | Isables 😴<br>Responsable<br>LETCALLUcia<br>ANTEXTUCIa<br>ANTEXTUCIA<br>ANTEXTUCIA<br>ANTEXTUCIA                                                                                                    | sphe                                                     | accès TS                     | Date de<br>Notification<br>28/10/09<br>28/10/09<br>28/10/09                                                               | qualité<br>Légal 1<br>Légal 2<br>Légal 1<br>Légal 2                                                                 | adresse<br>2, Aver<br>c/0 Mmc<br>c/o Mm                                                                                                 | - <sup>Z</sup> eningulas Per<br>Reussant-34 m<br>Philosenti July P<br>de La Documenta                                                                                                    | net*: -Bât. C-78230-LE<br>ne ನೆ:- Drásident Wilson<br>ಎ.ಎ ಲೆಟ ರೀಕ್ಷೆ :dont Wilson<br>ie-77100-MEAUX                                                                                                    | ECC<br>sc.        |
| Filtre ♥<br>Qualité<br>✓ Légal 1 ✓ Légal 2<br>Liste des élèves / respon<br>lève<br>Inns Audrey (305)<br>VTC 12 rre (304)<br>VTC 12 rre (304)<br>TCORT Cédric (303)<br>TTORT Cédric (303)                                                                                                    | Isables 😴<br>Responsable<br>LETCALLUcia<br>ANTTY 10 Xel<br>Abult Ashalia<br>ATZ 10 Jean-Christo<br>ATZ 10 Jean-Christo                                                                                                    | 2phe<br>drine                                            | accès TS                     | Date de<br>Notification<br>28/10/09<br>28/10/09<br>28/10/09<br>22/10/09                                                   | qualité<br>Légal 1<br>Légal 2<br>Légal 1<br>Légal 2<br>Légal 1                                                      | adresse<br>2, Aver<br>d'0 Mmr<br>d'0 Mm<br>11, Allée<br>1, Aver                                                                         | <ul> <li>Yan Téprus, Per</li> <li>REUSSATT-34</li> <li>P. USSANT 01, P</li> <li>de la Docesariai</li> <li>dan 11g. 21, Sur</li> </ul>                                                                                                    | nation - Bât, C-78230-LE<br>וופ ליי Président Wilson<br>לעם לע סוב יולפרת Wilson<br>ופ-77100-MEAUX<br>לעי ליבולקט, D-78230-LE                                                                                                    | ECQ               |
| Filtre ♥<br>Qualité<br>✓ Légal 1 ✓ Légal 2<br>Liste des élèves / respon<br>Elève<br>PDDS Audrey (305)<br>PDDS Audrey (305)<br>PDDS Audrey (304)<br>TDDS Audrey (304)<br>TDDS 10 Princ (303)<br>TDDS 10 Péric (303)<br>UFD 010 Peptiste (304)                                                                                                    | Isables 😴<br>Responsable<br>LFTCAT Updia<br>ANTER Y Divel<br>ANTER Y Divel<br>ATZ DD Jean-Christo<br>ATZ DD Jean-Christo<br>ATZ DD Jean-Christo<br>ATZ DD Jean-Christo                                                                                                    | ophe<br>drine                                            | accès TS                     | Date de<br>Notification           28/10/09           28/10/09           28/10/09           22/10/09                       | qualité<br>Légal 1<br>Légal 2<br>Légal 2<br>Légal 2<br>Légal 2                                                      | adresse<br>2, Aver<br>c/0 Mmr<br>c/o Mm<br>11, Allée<br>1, Aver<br>12 RUE                                                               | - Yan Tégnas Per<br>Beussant-34 m<br>Prissant July P<br>de La Documenti<br>- Can Tiga I. Sur<br>Tigata Benez.                                                                                                    | netta - Bât, C-78230-LE<br>ne du Président Wilson<br>Dua du Président Wilson<br>ie-77100-MEAUX<br>nu Tatria, D-78230-LE<br>40. 4-78260-ACHERES                                                                                                    | ECQ               |
| Filtre ♥<br>Qualité<br>✓ Légal 1 ✓ Légal 2<br>Liste des élèves / respon<br>Elève<br>ITODE Audrey (305)<br>MENT D'ore (304)<br>MENT D'ore (304)<br>MENT D'ore (303)<br>TODE Fédric (303)<br>UER S'D Septiste (304)<br>UER S'D Septiste (304)<br>UER S'D Septiste (304)                                                                                                    | ISABLES Responsable  Responsable  LETCAN Unia  ANTRY Devel  ANTRY Devel  ANTRY Devel  ATZ TOD Bean-Christo  ATZ TOD Bean-Christo  ATZ TOD Bean-Christo  ATZ TOD Bean-Christo  BC102 CD Christo  BC102 CD Christo  BC102 CD Christo                                                                                                    | ophe<br>drine                                            | accès TS                     | Date de<br>Notification           28/10/09           28/10/09           28/10/09           22/10/09                       | qualité<br>Légal 1<br>Légal 2<br>Légal 2<br>Légal 2<br>Légal 2<br>Légal 2                                           | adresse<br>2, Aver<br>c/0 Mmr<br>c/o Mm<br>11, AllAe<br>1, Aver<br>12 RUE<br>2, Ave                                                     | <ul> <li>Yan TSyrus Per<br/>Revisantias Per<br/>Subsations P<br/>de la Portectal<br/>sizarilg cuisto<br/>Sizara Sames</li> </ul>                                                                                                    | netto -Bât, C-78230-LE<br>ne di Président Wilson<br>Jua du Président Wilson<br>Na du Président Wi<br>Na du Juan D-78230-LE<br>Na Hasso D-78230-LE<br>PECO                                                                                           | ECQ<br>SC.        |
| Filtre ♥<br>Qualité<br>✓ Légal 1 ♥ Légal 2<br>Liste des élèves / respon<br>liève<br>************************************                                                                                                    | Isables V<br>Responsable<br>LETTAY Unia<br>ANTY VINE<br>ADDA Athene<br>ATZ 101 Jean-Christo<br>ATZ 101 Jean-Christo<br>ATZ 101 Jean-Christo<br>ALISPAND Alain<br>RCIDY 10 Athene                                                                                                    | ophe                                                     | accès TS                     | Date de<br>Notification           28/10/09           28/10/09           28/10/09           22/10/09                       | qualité<br>Légal 1<br>Légal 2<br>Légal 1<br>Légal 2<br>Légal 1<br>Légal 2<br>Légal 1<br>Légal 2                     | adresse           2, Aver           d'0 Mmr           d'0 Mmr           11, Allée           1, Aver           12 RUE           2, Ave - | - Yan Tégnas Ber<br>BAUSSATT-34 m<br>PAUSSATT-34 m<br>de la Docontrala<br>dan tig. 1. Sur<br>Tultart Penen Con<br>der Tégnas Con                                                                                                    | netita -Bát, C-78230-LE<br>Ine di- Président Wilson-<br>Nue du Président Wilson<br>In-7700-MEAUX<br>To franko-D-78230-LE<br>AUX-78260-ACHERES<br>Netitas: 78230-LE PECQ                                                                             | ECQ<br>SC.        |
| Filtre ▼<br>Qualité<br>✓ Légal 1 ✓ Légal 2<br>Liste des élèves / respon<br>lève<br>TDS Audrey (305)<br>MENUDIVIE (304)<br>MENUDIVIE (304)<br>JEPIND Reptiste (304)<br>JEPIND Reptiste (304)<br>JEPIND Reptiste (304)<br>JEPIND Reptiste (304)<br>JEPIND Reptiste (304)                                                                                                    | Isables V<br>Responsable<br>LFTEMUUdia<br>ANTTY Voxel<br>Aburty Voxel<br>Aburty Athalie<br>ATZ 101 Jean-Christo<br>ATZ 101 Jean-Christo<br>AUSP AND Alain<br>RC107 05 Athal<br>AUSP AND Alain<br>RC107 05 Advine                                                                                                    | ophe<br>drine                                            | accès TS                     | Date de<br>Notification           28/10/09           28/10/09           28/10/09           22/10/09           a validati  | qualité<br>Légal 1<br>Légal 2<br>Légal 2<br>Légal 2<br>Légal 2<br>Légal 2<br>Légal 1<br>Légal 2                     | adresse           2, Aver           40 Mmr           70 Mmr           11, Allée           1, Ave-           12 RUE           2, Ave     | <ul> <li>Yan Republik Per</li> <li>Reussant-od in</li> <li>Reussant-od in&lt;</li></ul>                 | netific -Bát, C-76230-LE<br>Ine dir Président Wilson-<br>Pus du Président Wilson-<br>Re-77100-MEAUX<br>INF 78260-ACHERES<br>Refiser 78230-LE PECQ<br>S20-LE PECO                                                                                    | ECQ<br>ECQ        |
| Filtre ♥<br>Qualité<br>✓ Légal 1 ♥ Légal 2<br>Liste des élèves / respon<br>Sève<br>CODE Audrey (305)<br>VED Prime (304)<br>VED Prime (304)<br>CODE Cédric (303)<br>DED Prime (304)<br>DED Prime (304)<br>DED Prime (304)<br>DED Prime (304)<br>DED Prime (304)<br>DED Prime (304)<br>DED Prime (304)<br>DED Prime (304)<br>DED Prime (304)<br>DED Prime (304)<br>DED Prime (304)<br>DED Prime (303)<br>DED Prime (303)<br>DED Prime (303)<br>DED Prime (304)                                                                                                    | Isables  Responsable  IFTENT Upda  ANTERN Upda  ANTERN Upda  ANTERN Upda  ANTERN Upda  ATZIOLI PARTAL  ATZIOLI PARTAL  AURE NUE Alain  ROUM OF Ann  ROUM OF Ann  ROUM OF Ann  ROUM OF Ann  BATT OF Ann  BATT OF ANN  BATT OF ANN  BATT OF ANN   | ophe<br>drine                                            | accès TS<br>V<br>V<br>V<br>V | Date de<br>Notification<br>28/10/09<br>28/10/09<br>28/10/09<br>22/10/09<br>22/10/09<br>a validati<br>d'Accès              | qualité<br>Légal 1<br>Légal 2<br>Légal 1<br>Légal 2<br>Légal 1<br>Légal 2<br>Légal 1<br>Ton gén                     | adresse<br>2, Aver<br>c/0 Mmr<br>c/o Mmr<br>11, Allée<br>1, Aver<br>12 RUE<br>2, Ave<br>2, Ave<br><b>nérera</b><br>nsable               | <ul> <li>Fan Tépras Par</li> <li>Beurssennike von Prosessen</li> <li>States and Top Paren</li> <li>States and Paren</li> <li>States and</li></ul> | net%: Bât, C-78230-LE<br>ne dH Prásident Wilson-<br>bus du Prérident Wilson-<br>bus du Prérident Wilson<br>kar Tratago-MBAUX<br>kar Tratago-MBAUX<br>kar Tratago-Acheres<br>satus- 78230-LE PECQ<br>post germant                                    | ECQ<br>SC.        |
| Filtre ♥<br>Qualité<br>✓ Légal 1 ♥ Légal 2<br>Liste des élèves / respon<br>Elève<br>Elève | Isables  Responsable  IFTEAT Undia  IFTEAT Undia  ANTER TO Searchisto ATZIDI Jean-Christo ATZIDI Jean-Christo ATZIDI SURVITIGING AUREAND Alain ROMINIAN ROMINIAN ROMINIAN ROMINIAN ROMINIAN BATION Descal BOURDARD Quarter                                                                                                    | ophe<br>drine                                            | accès TS                     | Date de<br>Notification<br>28/10/09<br>28/10/09<br>28/10/09<br>22/10/09<br>22/10/09<br>a validati<br>d'Accès              | qualité<br>Légal 1<br>Légal 2<br>Légal 1<br>Légal 2<br>Légal 1<br>Légal 2<br>Légal 1<br>Ton gér<br>Respo            | adresse<br>2, Aver<br>c/0 Mmr<br>c/o Mm<br>11, Allée<br>1, Aver<br>12 RUE<br>2, Ave<br>2, Ave<br><b>térera</b><br>nsable                | <ul> <li>Fan Tépras Par</li> <li>Beurspanning in</li> <li>Stanting in</li> <li>Stanting in</li> <li>S</li></ul>                                                        | netita -Bâti, C-79230-LE<br>un dii: Président Wilson-<br>bus du Président Wilson-<br>bus du Président Wilson<br>tar Tratfau, D-78230-LE<br>40, X-78260-ACHERES<br>saltes: 78230-LE PEQQ<br>20-ST GERMAIN<br>te Sully-78230-LE PEQQ<br>to St GERMAIN | = ECQ<br>= ECQ    |
| Filtre ♥<br>Qualité<br>✓ Légal 1 ♥ Légal 2<br>Liste des élèves / respon<br>Elève<br>MIDER Audrey (305)<br>MIDER Audrey (305)<br>MIDER Audrey (304)<br>MIDER Audrey (304)<br>MIDER Audrey (304)<br>MIDER Audrey (303)<br>MIDER Audrey (303)<br>MIDER Audrey (303)<br>MIDER Audrey (304)<br>LISTEN Repfirte (304)<br>LISTEN Repfirte (304)<br>LISTEN Repfirte (304)<br>LISTEN Repfirte (303)<br>MIDER Audrey (303)<br>MIDER Audrey (303)<br>MIDER Audrey (303)<br>MIDER Audrey (304)<br>LISTEN Repfirte (304)<br>LISTEN Repfirte (304)<br>MIDER Audrey (305)<br>MIDER Audrey (305)<br>MIDER Audrey (306)<br>MIDER Audrey (306)<br>MIDER Audrey (307)<br>MIDER Audrey (307)<br>MIDER Audrey (308)<br>MIDER Audrey (308)<br>MIDER Audrey (                                                                                                    | Isables  Responsable  IFTEAU Unia  IFTEAU Unia  ANTE COMENT ANTE COMENT ATZ DO Jean-Christo ATZ DO Jean-Christo ATZ DO Jean-Christo ATZ DO Jean-Christo ATZ DO Jean-Christo ATZ DO Jean-Christo ATZ DO Jean-Christo ATZ DO Jean-Christo BE COMPACE BE COMPACE | ophe<br>drine                                            | accès TS                     | Date de<br>Notification<br>28/10/09<br>28/10/09<br>28/10/09<br>22/10/09<br>22/10/09<br>a validati<br>d'Accès<br>orrespone | qualité<br>Légal 1<br>Légal 2<br>Légal 1<br>Légal 2<br>Légal 1<br>Légal 2<br>Légal 1<br>Ton gér<br>Respo<br>dants p | adresse<br>2, Aver<br>c/0 Mmr<br>c/o Mm<br>11, Allée<br>1, Aver<br>12 RUE<br>2, Ave<br>Nérera<br>nsable                                 | <ul> <li>Fan Téphas Par</li> <li>BRUSSANT 64 m</li> <li>PA 288447 64 P</li> <li>Carsta 28447 64 P</li> <li>Carsta 28447 64 P</li> <li>Carsta 28447 64 P</li> <li>Carsta 28447 64 P</li> <li>Code</li> <li>Code</li> <li>CAR)</li> <li>Scouple</li> </ul>                                                                                                    | netita Bâti C-79230-LE<br>un dii Prásident Wilson-<br>bus du Prásident Wilson-<br>bus du Prásident Wilson<br>ie-77100-MEAUX<br>na fisifau D-78230-LE<br>AUX-78260-ACHERES<br>is230-LE PECQ<br>20-ST GERMAIN<br>is Sully-78230-L<br>0-LE PECQ        | ECQ<br>SC.<br>ECQ |

La liste des élèves en fonction de vos critères et de votre filtre apparaît.

Vous allez pouvoir cocher le couple élève/responsable afin de leur donner l'accès aux téléservices et de leur générer un code d'activation responsable.

Une date de notification apparait pour certains de ces couples élève/responsable qui ont déjà un accès aux télé-services, ceci pour vous indiquer qu'ils ont été déjà avertis par courrier ou par courriel.

La qualité du responsable (légal 1 ou légal 2) est affichée ainsi que son adresse.

Les données affichées correspondent aux couples responsable/élève sélectionnés, et au CAR valide en cours pour ce couple s'il existe.

Si l'accès est autorisé et qu'une date de notification existe alors on ne pourra plus modifier l'accès : la ligne est informative. On peut modifier les données tant qu'aucune notification du dernier CAR valide n'a été faite.

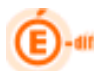

Lorsque l'utilisateur clique à nouveau dans le pavé de recherche, si des modifications avaient été apportées, il lui est demandé de valider ou non ces modifications avant de ré initialiser la recherche.

<u>Règles importantes :</u>

- Des accès ne peuvent être créés uniquement pour les responsables légal1 et légal2 définis dans Sconet
- Des accès peuvent être créés uniquement pour les responsables qui n'ont pas eus encore de CAR notifié (dont le dernier CAR valide n'a pas encore été notifié).
- Si un responsable possède un accès mais qui n'est pas notifié, son accès pourra alors être supprimé et son CAR invalidé

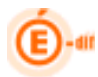

## 4.3.2 Notifier les accès des responsables en masse

Ce choix permet au chef d'établissement d'envoyer au responsable l'information de la mise en place des télé-services ainsi que leur code d'accès (CAR).

| Sconet Ts /                                | Accès des Responsables / I                              | lotifier en masse                                      |                                       |                 | Sconet Téléservices (An    | née 2011/2012) |
|--------------------------------------------|---------------------------------------------------------|--------------------------------------------------------|---------------------------------------|-----------------|----------------------------|----------------|
| Gestion des Senices Accès des Responsables | Edition<br>Accès des Elèves                             | Quoi de neuf                                           | Informations pratique                 |                 |                            | Quitter        |
|                                            |                                                         |                                                        |                                       |                 |                            |                |
| Selection des eleves **                    |                                                         |                                                        |                                       |                 |                            |                |
| Population                                 | Qualite                                                 | Non potifiés uniquement                                |                                       |                 |                            |                |
|                                            | Cegar i                                                 | <ul> <li>Non nounes aniquemen</li> <li>-</li> </ul>    |                                       |                 |                            |                |
| • MEF 1-STG 31010 *                        | Legal 2                                                 | U lous                                                 |                                       |                 |                            |                |
| O Division                                 |                                                         |                                                        |                                       | La sélection    | des élèves / responsable   | s se fait :    |
| Mode de Transmission                       |                                                         |                                                        |                                       |                 |                            | s se rare i    |
| Informer par                               |                                                         |                                                        |                                       | Parmer          |                            |                |
| Courrier électronique                      |                                                         |                                                        |                                       | Par division    |                            |                |
| Document papier                            | Voir le détail                                          |                                                        |                                       | Pour tous lo    |                            |                |
|                                            |                                                         |                                                        |                                       |                 |                            |                |
|                                            |                                                         |                                                        |                                       | Pour les ele    | ves non notifies uniqueme  | ent            |
|                                            |                                                         |                                                        |                                       | et              |                            |                |
|                                            |                                                         |                                                        |                                       | Cur la racea    | nable (lágel1 eu lágel2)   |                |
|                                            |                                                         |                                                        |                                       | sur le respo    | isable (legal i ou legalz) |                |
|                                            |                                                         |                                                        |                                       |                 |                            |                |
|                                            | Vous allez<br>transmissio<br>par courrie<br>par courrie | , ensuite,<br>on que vous<br>er électroni<br>er papier | définir le<br>désirez :<br>que (courr | mode de<br>iel) |                            |                |

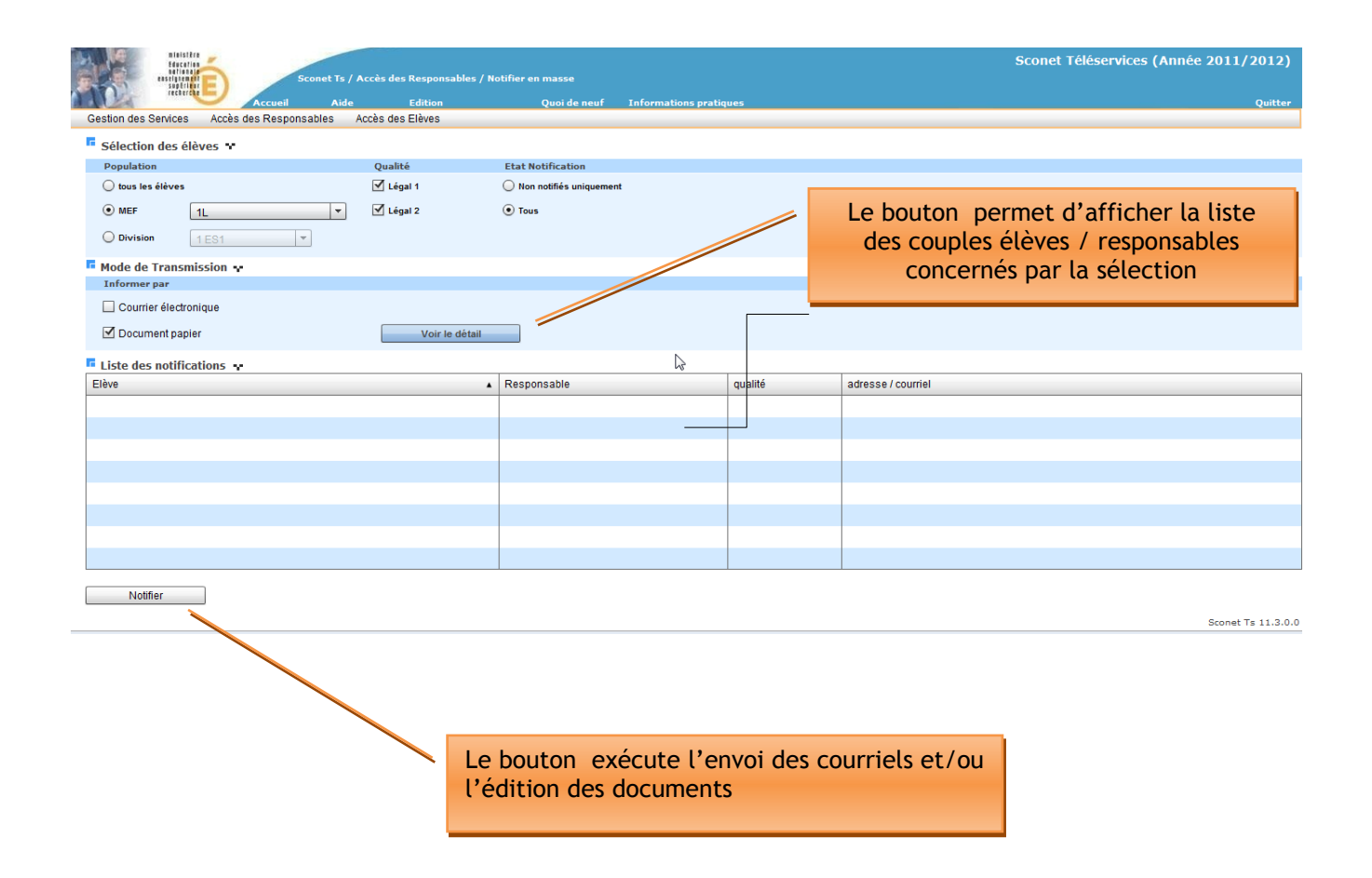

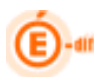

Si seule la case à cocher « Courrier électronique » est cochée :

La colonne « adresse/courriel » indique les adresses mail disponibles dans Sconet, les autres sont laissés à blanc. Seules les personnes disposant d'un e-mail seront alors notifiées.

Si seule la case à cocher « Document Papier » est cochée :

La colonne « adresse/courriel » indique les adresses disponibles dans Sconet, les autres sont laissés à blanc. Seules les personnes disposant d'une adresse seront alors notifiées.

Un document pdf est généré après avoir appuyé sur le bouton <u>Notifier</u>, un exemple de ce document sera accessible ultérieurement (en cours de finalisation).

Si les deux cases sont cochées alors prioritairement un email sera adressé, et pour les personnes ne disposant pas de mail, un courrier est généré.

#### Remarque :

Si toute la population sélectionnée a déjà été notifié un message vous en avertira. De même, si tous les télé-services sont fermés, la liste des téléservices à afficher dans le courrier de notification sera vide et donc un message vous en avertira.

#### <u>Règles importantes :</u>

- La notification d'un CAR entraîne le stockage de la date de notification dans la base Sconet, vous pouvez la retrouver dans d'autres écrans à titre d'information
- Seules les personnes dont le CAR valide n'a pas de date de notification sont prises en compte
- Un courriel est envoyé ou un courrier est édité par couple élève / responsable mais il est prévu ultérieurement de n'envoyer qu'un seul courrier à un responsable qui possède plusieurs CAR valides non notifiés dans le même établissement (plusieurs enfants concernés).

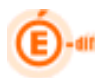

## 4.3.3 Gérer le code pour un responsable élève

Ce choix permet au chef d'établissement de gérer le code d'accès d'un responsable. Cet écran de gestion individuel des CAR permet d'effectuer toutes les actions sur les CAR (création, gestion, notification, visualisation de l'historique).

| Accueil Aide Edito                                                                                                    | ponsables / Gérer le Code pour un (responsable,élève)<br>ion Quoi de neuf Informations pratiques<br>85                                                                                                    | Sconet Téléservices (Année 2011/2012) Quitter                                                                                                    |  |  |  |  |  |  |
|----------------------------------------------------------------------------------------------------|----------------------------------------------------------------------------------------------------|----------------------------------------------------------------------------------------------------|--|--|--|--|--|--|
| Sélection des élèves                                                                                                    |                                                                                                    |                                                                                                    |  |  |  |  |  |  |
| Première(s) lettre(s) du nom de l'élève Mef                                                                                                    | Division                                                                                                    |                                                                                                    |  |  |  |  |  |  |
| (Tous) V (Toutes) V Rechercher                                                                                                    |                                                                                                    |                                                                                                    |  |  |  |  |  |  |
|                                                                                                    |                                                                                                    |                                                                                                    |  |  |  |  |  |  |
| Rec<br>Zon<br>Par<br>Par                                                                                                    | herche des élèves correspondant aux<br>e de saisie du nom (à partir de la pre<br>MEF<br>Division                                                                                                    | critères<br>mière lettre)                                                                                                    |  |  |  |  |  |  |
| Castian das Saniasa                                                                                                    | Sconet Ts / Accès des Responsables / Gérer le C<br>eil Aide Edition                                                                                                    | ode pour un (responsable,élève)<br>Quoi de neuf Informations pratiques                                                                                                    |  |  |  |  |  |  |
| Gestion des Services Acces des Res                                                                                                    | sponsables Acces des Eleves                                                                                                    |                                                                                                    |  |  |  |  |  |  |
| Sélection des élèves                                                                                                    |                                                                                                    |                                                                                                    |  |  |  |  |  |  |
| Première(s) lettre(s) du nom de l'élè                                                                                                    | Maf                                                                                                    |                                                                                                    |  |  |  |  |  |  |
|                                                                                                    | ve mer                                                                                                    | Division                                                                                                    |  |  |  |  |  |  |
|                                                                                                    | (Tous)                                                                                                    | Division                                                                                                    |  |  |  |  |  |  |
| A                                                                                                    | (Tous)                                                                                                    | es) Rechercher                                                                                                    |  |  |  |  |  |  |
| A                                                                                                    | (Tous)                                                                                                    | es)  Rechercher                                                                                                    |  |  |  |  |  |  |
| A<br>Liste des élèves / responsables                                                                                                    | (Tous) Tout<br>Responsable                                                                                                    | Division es) Rechercher                                                                                                    |  |  |  |  |  |  |
| A<br>Eleve<br>ANDRE Mathieu (1 ES1)                                                                                                    | (Tous)  (Tout Responsable ANDRE Chantel (Légal 2)                                                                                                    | Division es) Rechercher                                                                                                    |  |  |  |  |  |  |
| A<br>Liste des élèves / responsables<br>Eleve<br>ANDRE Mathieu (1 ES1)<br>ANDRE Mathieu (1 ES1)                                                                                                    | Responsable       ANDRE Chantal (Légal 2)                                                                                                    | Division es) Rechercher Modifier                                                                                                    |  |  |  |  |  |  |
| A<br>Liste des élèves / responsables<br>Eleve<br>ANDRE Mathieu (1 ES1)<br>ANDRE Mathieu (1 ES1)<br>ALIBRY, limmy (1 ES1)                                                                                                    | Responsable       ANDRE Chantal (Légal 2)       ANDRE Philippe (Légal 1)                                                                                                    | Division es)  Rechercher  Modifier  Modifier                                                                                                    |  |  |  |  |  |  |
| A<br>Liste des élèves / responsables<br>Eleve<br>ANDRE Mathieu (1 ES1)<br>ANDRE Mathieu (1 ES1)<br>AUBRY Jimmy (1 ES1)<br>AVENT Mahmet (1 ES2)                                                                                                    | Responsable       ANDRE Chantal (Légal 2)       ANDRE Philippe (Légal 1)       FEBWIN Sandrine (Légal 1)       Liste des c                                                                                                    | es)  Rechercher Modifier Modifier ouple élève/responsable légal 1 ou légal 2                                                                                                    |  |  |  |  |  |  |
| A<br>Liste des élèves / responsables<br>Eleve<br>ANDRE Mathieu (1 ES1)<br>ANDRE Mathieu (1 ES1)<br>AUBRY Jimmy (1 ES1)<br>AKSUT Mehmet (1 ES2)<br>AIGUIT Mehmet (1 ES2)                                                                                                    | Responsable       ANDRE Chantal (Légal 2)       ANDRE Philippe (Légal 1)       FEBWIN Sandrine (Légal 1)       AKSUT Naringül (Légal 2)                                                                                                    | es)  Rechercher  Modifier  Modifier  Modifier  useffer  ouple élève/responsable légal 1 ou légal 2  woumer                                                                                                    |  |  |  |  |  |  |
| A<br>Eleve<br>ANDRE Mathieu (1 ES1)<br>ANDRE Mathieu (1 ES1)<br>AUBRY Jimmy (1 ES1)<br>AKSUT Mehmet (1 ES2)<br>AKSUT Mehmet (1 ES2)<br>AKSUT Mehmet (1 ES2)                                                                                                    | Responsable       ANDRE Chantal (Légal 2)       ANDRE Philippe (Légal 1)       FEBWIN Sandrine (Légal 1)       AKSUT Naringül (Légal 2)       AKSUT Mehmet-Ali (Légal 1)                                                                                                    | Division es)  Rechercher  Modifier  Modifier  Modifier  Modifier  Modifier  Modifier  Modifier  Modifier  Modifier                                                                                                    |  |  |  |  |  |  |
| A<br>Eleve<br>ANDRE Mathieu (1 ES1)<br>ANDRE Mathieu (1 ES1)<br>AUBRY Jimmy (1 ES1)<br>AKSUT Mehmet (1 ES2)<br>AKSUT Mehmet (1 ES2)<br>ANDRE Marion (1 ES2)                                                                                                    | Responsable       ANDRE Chantal (Légal 2)       ANDRE Philippe (Légal 1)       FEBWIN Sandrine (Légal 1)       AKSUT Naringül (Légal 2)       AKSUT Mehmet-Ali (Légal 1)       ANDRE Patricia (Légal 2)                                                                                                    | Division es) ▼ Rechercher  Modifier  Modifier  Modifier  Modifier  Modifier  Modifier  Modifier  Modifier  Modifier                                                                                                    |  |  |  |  |  |  |
| A<br>Eleve<br>ANDRE Mathieu (1 ES1)<br>ANDRE Mathieu (1 ES1)<br>AUBRY Jimmy (1 ES1)<br>AKSUT Mehmet (1 ES2)<br>AKSUT Mehmet (1 ES2)<br>ANDRE Marion (1 ES2)<br>ANDRE Marion (1 ES2)                                                                                                    | Responsable       ANDRE Chantal (Légal 2)       ANDRE Philippe (Légal 1)       FEBWIN Sandrine (Légal 1)       AKSUT Naringül (Légal 2)       AKSUT Mehmet-Ali (Légal 1)       ANDRE Patricia (Légal 2)       ANDRE Herve (Légal 1)                                                                                                    | es)   Rechercher  Modifier  Modifier  Modifier  Modifier  Modifier  Modifier  Modifier  Modifier  Modifier                                                                                                    |  |  |  |  |  |  |
| A<br>Eleve<br>ANDRE Mathieu (1 ES1)<br>ANDRE Mathieu (1 ES1)<br>AUBRY Jimmy (1 ES1)<br>AKSUT Mehmet (1 ES2)<br>AKSUT Mehmet (1 ES2)<br>ANDRE Marion (1 ES2)<br>ANDRE Marion (1 ES2)<br>ARNOULD Mylene (1 ES2)                                                                                                    | Responsable       ANDRE Chantal (Légal 2)       ANDRE Philippe (Légal 1)       FEBWIN Sandrine (Légal 1)       AKSUT Naringül (Légal 2)       AKSUT Mehmet-Ali (Légal 1)       ANDRE Patricia (Légal 2)       ANDRE Herve (Légal 1)       ANDRE Herve (Légal 2)                                                                                                    | es)   Rechercher  Modifier  Modifier  Modifier  Modifier  Modifier  Modifier  Modifier  Modifier  Modifier  Modifier                                                                                                    |  |  |  |  |  |  |
| A<br>Eleve<br>ANDRE Mathieu (1 ES1)<br>ANDRE Mathieu (1 ES1)<br>AUBRY Jimmy (1 ES1)<br>AKSUT Mehmet (1 ES2)<br>AKSUT Mehmet (1 ES2)<br>ANDRE Marion (1 ES2)<br>ANDRE Marion (1 ES2)<br>ARNOULD Mylene (1 ES2)<br>ARNOULD Mylene (1 ES2)                                                                                                    | Responsable       ANDRE Chantal (Légal 2)       ANDRE Philippe (Légal 1)       FEBWIN Sandrine (Légal 1)       FEBWIN Sandrine (Légal 1)       AKSUT Naringül (Légal 2)       AKSUT Mehmet-Ali (Légal 1)       ANDRE Patricia (Légal 2)       ANDRE Herve (Légal 1)       ARNOULD Eliane (Légal 2)                                                                                                    | es)   Rechercher  Modifier  Modifier  Modifier  Modifier  Modifier  Modifier  Modifier  Modifier  Modifier  Modifier                                                                                                    |  |  |  |  |  |  |
| A<br>Eleve<br>ANDRE Mathieu (1 ES1)<br>ANDRE Mathieu (1 ES1)<br>ANDRE Mathieu (1 ES1)<br>AUBRY Jimmy (1 ES1)<br>AKSUT Mehmet (1 ES2)<br>AKSUT Mehmet (1 ES2)<br>ANDRE Marion (1 ES2)<br>ANDRE Marion (1 ES2)<br>ARNOULD Mylene (1 ES2)<br>ARNOULD Mylene (1 ES2)<br>La liste des couples élè                                                                       | Image: Constraint of the second second se | es)                                                                                                    |  |  |  |  |  |  |
| A         Eliste des élèves / responsables         Eleve         ANDRE Mathieu (1 ES1)         ANDRE Mathieu (1 ES1)         AUBRY Jimmy (1 ES1)         AKSUT Mehmet (1 ES2)         AKSUT Mehmet (1 ES2)         ANDRE Marion (1 ES2)         ANDRE Marion (1 ES2)         ARNOULD Mylene (1 ES2)         La liste des couples élè         bouton       apparait | Image: set of the set of the set of | es)   Rechercher  Modifier  Modifier  Modifier  Modifier  Modifier  Modifier  Modifier  Modifier  Modifier  Modifier  Modifier  Modifier  Modifier  Modifier                                                                                                    |  |  |  |  |  |  |
| A<br>Liste des élèves / responsables<br>Eleve<br>ANDRE Mathieu (1 ES1)<br>ANDRE Mathieu (1 ES1)<br>AUBRY Jimmy (1 ES1)<br>AKSUT Mehmet (1 ES2)<br>AKSUT Mehmet (1 ES2)<br>ANDRE Marion (1 ES2)<br>ANDRE Marion (1 ES2)<br>ARNOULD Mylene (1 ES2)<br>ARNOULD Mylene (1 ES2)<br>La liste des couples élè<br>bouton apparait à co<br>permettre la gestion indivi      | (Tous)       (Tout)         (Tous)       (Tout)         Responsable       (Tout)         ANDRE Chantal (Légal 2)       (Légal 1)         ANDRE Philippe (Légal 1)       Liste des c         AKSUT Naringül (Légal 2)       (Légal 2)         AKSUT Nehmet-Ali (Légal 1)       Liste des c         ANDRE Patricia (Légal 2)       (Légal 1)         ANDRE Herve (Légal 1)       ANDRE Herve (Légal 1)         ARNOULD Eliane (Légal 2)       ARNOULD Michel (Légal 1)         Ve / responsable s'affiche et un pré de chaque occurrence pour iduelle d'un CAR.                                                                                                    | es)   Rechercher  Modifier  Modifier  Modifier  Modifier  Modifier  Modifier  Modifier  Modifier  Modifier  Modifier  Modifier  Modifier  Modifier  Modifier  Modifier  Modifier  Modifier  Modifier  Modifier                                                                                                    |  |  |  |  |  |  |
| A<br>Liste des élèves / responsables<br>Eleve<br>ANDRE Mathieu (1 ES1)<br>ANDRE Mathieu (1 ES1)<br>AUBRY Jimmy (1 ES1)<br>AKSUT Mehmet (1 ES2)<br>AKSUT Mehmet (1 ES2)<br>ANDRE Marion (1 ES2)<br>ANDRE Marion (1 ES2)<br>ARNOULD Mylene (1 ES2)<br>ARNOULD Mylene (1 ES2)<br>La liste des couples élè<br>bouton apparait à co<br>permettre la gestion indivision  | Image: Construction of the second second  | es)   Rechercher  Modifier  Modifier |  |  |  |  |  |  |
| A<br>Eleve<br>ANDRE Mathieu (1 ES1)<br>ANDRE Mathieu (1 ES1)<br>ANDRE Mathieu (1 ES1)<br>AUBRY Jimmy (1 ES1)<br>AKSUT Mehmet (1 ES2)<br>AKSUT Mehmet (1 ES2)<br>ANDRE Marion (1 ES2)<br>ANDRE Marion (1 ES2)<br>ARNOULD Mylene (1 ES2)<br>La liste des couples élè<br>bouton apparait à co<br>permettre la gestion indivi                                          | Image: Construction of the second second  | es)   Rechercher  Modifier  Modifier           |  |  |  |  |  |  |

Après avoir actionné le bouton Modifier

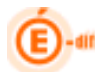

Une liste des CAR ou plutôt un historique de ces codes est affiché pour le couple élève / responsable sélectionné.

Cet écran indique :

- La visualisation du CAR.
- Une colonne « Valide » ou est indiqué le **seul code** valide et utilisable en cas de création de compte.
- Une colonne « Utilisé » qui indique si le responsable a déjà utilisé ce CAR (c'est-àdire qu'il possède un compte et s'est déjà connecté).
- La date de la dernière modification du CAR.
- La date de notification du CAR au responsable.

| Gestion des Services Accès de<br>Responsable / Elève sélect<br>Responsable : - Chantal (i | Accueil Ai<br>s Responsables<br>ionné 🕶<br>Légal 2) | de Ed<br>Accès des Elè | ition Que<br>eves<br>E-mail : diffusion-sco@ac-nancy-me | etz.fr Elève : Mathieu                           |
|-------------------------------------------------------------------------------------------|-----------------------------------------------------|------------------------|---------------------------------------------------------|--------------------------------------------------|
| Accède aux téléservices                                                                   | Enlever l'accès                                     |                        | Adresse : 399 RUE DES MESSIRES<br>88600 HERPELMONT      | Mef: 1ES<br>Division: 1ES1                       |
| Liste des Codes d'Accès (C                                                                | AR)                                                 | utilisé                | date dernière modif.                                    | date de notification                             |
| 07UY - 87W - 7V7 - S61                                                                    | Oui                                                 | Non                    | 18/08/11 Création                                       |                                                  |
| 1H0U - KYN - DWN - DCS                                                                    | Non                                                 | Non                    | 18/08/11 Invalidation                                   |                                                  |
|                                                                                           |                                                     |                        |                                                         |                                                  |
|                                                                                           |                                                     |                        |                                                         |                                                  |
|                                                                                           |                                                     |                        |                                                         |                                                  |
|                                                                                           |                                                     |                        |                                                         |                                                  |
|                                                                                           |                                                     |                        |                                                         |                                                  |
|                                                                                           |                                                     |                        |                                                         |                                                  |
|                                                                                           |                                                     |                        |                                                         |                                                  |
|                                                                                           |                                                     |                        |                                                         |                                                  |
|                                                                                           |                                                     |                        |                                                         |                                                  |
|                                                                                           |                                                     |                        |                                                         |                                                  |
|                                                                                           |                                                     |                        |                                                         |                                                  |
| Nouveau CAR                                                                               | Notifier CA                                         | R                      | Retourner à la liste                                    |                                                  |
|                                                                                           |                                                     |                        |                                                         |                                                  |
|                                                                                           |                                                     |                        |                                                         |                                                  |
|                                                                                           |                                                     |                        |                                                         |                                                  |
| ière un nouveau                                                                           | CAR                                                 | l<br>respor            | Notifie le CAR au<br>Isable par l'envoi d'un            | Retourne à la liste des<br>élèves / responsables |

> Après avoir actionné le bouton

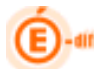

Une nouveau CAR Valide sera généré et une nouvelle occurrence apparaitra :

| CAR                    | Valide | utilisé | date dernière modif. | date de notification |
|------------------------|--------|---------|----------------------|----------------------|
| 3J4E - 2S1 - S6H - T46 | Oui    | Non     | 02/11/09 Création    |                      |

Attention, si un CAR est en cours de validité, il sera invalidé avant la création du nouveau CAR valide

Après avoir actionné le bouton

Une notification du CAR est faite au responsable par l'envoi d'un courrier ou courriel. Ce bouton est accessible si le CAR est valide. La notification peut être faite plusieurs fois depuis cet écran.

| Responsable / Elève sél    | ectionné 🐄       |                |                                                                           |                |                                                                  |
|----------------------------|------------------|----------------|---------------------------------------------------------------------------|----------------|------------------------------------------------------------------|
| Responsable   ALANSTY Alex | candre (Légal 2) |                | Elève                                                                     | ALANTT'S Nin   | on                                                               |
| Accède aux téléservices    | Enlever l'ac     | cès            | Mef :<br>Divisio                                                          | 65INT          |                                                                  |
| Liste des Codes d'Accès    | (CAR) 💀          |                | date de site en M                                                         |                | Ouverture de Notification Responsable ALANIOU Nino 🗙             |
| CAR                        | Valide           | Utilise        | date demiere modif.                                                       | date de notifi | Theesponsable AL 2010 Ninon ALA21032 Alexandre.pdf               |
| 3J4E - 201 - 00H - 140     | Nec              | Non            | 02/11/09 Creation                                                         |                | qui est un fichier de type : Adobe Acrobat Document              |
| OFTER PORT OFFE            | Non              | Attentior      |                                                                           | /02            | à partir de : http://sco-echan1-int.in.ac-orleans-tours.fr       |
| 24KD - PJE - 370 - J1W     | Non              | NO             |                                                                           | 107            | Que doit faire Firefox avec ce fichier ?                         |
| OQUT - OTU - SUB - WAS     | Non              | Pense<br>néces | z à enregister le fichier .pdf géné<br>saire car la personne sera conside | iré si<br>érée | Quurk aver Adobe Deader & 1 (défaut)                             |
| 21X2 - IUW - SEY - WAE     | Non              | comm           | e notifiée.                                                               |                |                                                                  |
| 0160 - 4KF - UIT - UNL     | Non              | N/OP           | ОК                                                                        |                | O DownThemAll!                                                   |
| 25GU - YJ1 - EM4 - 76D     | Non              | N-O            |                                                                           | _              | Enregistrer le hichier                                           |
| 1MII - ASP - WFD - 1KA     | Non              | Non            | 20/10/09 Invalidation                                                     |                | <b>T</b> oujours effectuer cette action pour ce type de fichier. |
| 0808 - F5W - 08X - SOH     | Non              | Non            | 20/10/09 Invalidation                                                     |                |                                                                  |
| 3UWU - ZCA - V24 - R12     | Non              | Non            | 20/10/09 Invalidation                                                     |                | OK Annuler                                                       |
|                            |                  |                |                                                                           |                |                                                                  |

Un message d'avertissement vous signale d'enregistrer le fichier pdf généré avant de l'éditer.

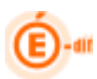

## 4.4 Gestion des accès des élèves (CAE)

Ce menu a pour objet de permettre aux chefs d'établissement de gérer les accès des élèves aux téléservices. Deux sous menus ont pour objectif d'effectuer des opérations en masse : notification des accès et gestion des CAE des élèves.

## 4.4.1 Notifier les accès des élèves en masse

Ce choix permet au chef d'établissement d'envoyer à l'élève l'information de la mise en place des télé-services ainsi que son code d'accès (CAE).

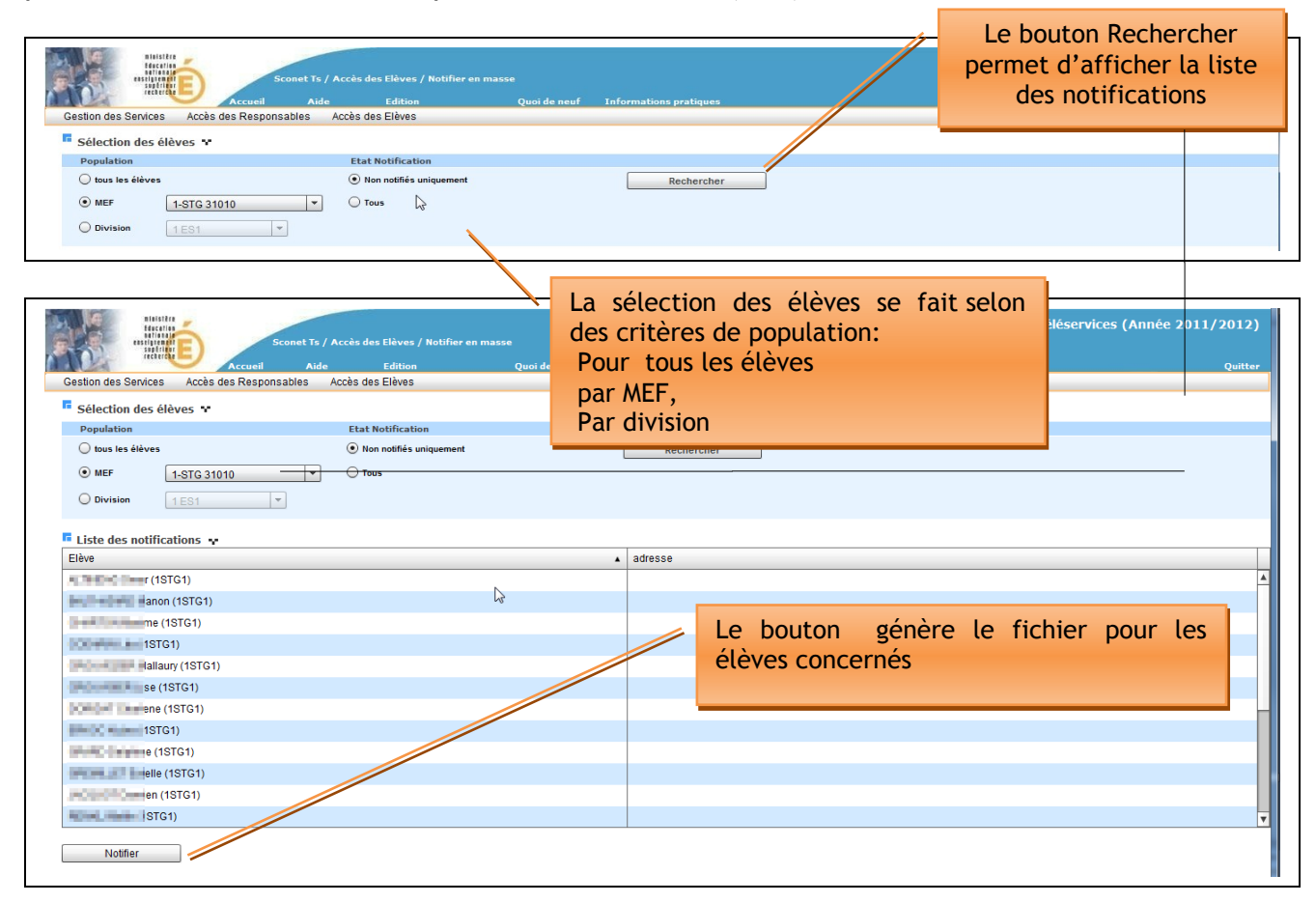

En cliquant dessus, le message ci-contre apparait : Pensez donc à sauvegarder ce fichier

| Attention                     | A advesse                             |
|-------------------------------|---------------------------------------|
| Dense à constitue la fisition |                                       |
| élèves seront considérées con | .pdf genere car les<br>mme notifiées. |
| ок                            | 1                                     |
|                               | ,<br>                                 |

#### <u>Règles importantes :</u>

La notification d'un CAE entraîne le stockage de la date de notification dans la base Sconet.

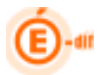

- Seuls les élèves dont le CAE valide n'a pas de date de notification sont pris en compte.
- Une notification papier est éditée par élève ; à distribuer aux élèves en salle de classe ou par envoi postal.

## 4.4.2 Gérer le code pour un élève

Ce choix permet au chef d'établissement de gérer le code d'accès d'un élève. Cet écran de gestion individuel des CAE permet d'effectuer toutes les actions sur les CAR (création, gestion, notification, visualisation de l'historique).

| Sconet Ts / Accès des Elèves / Gére<br>Accueil Aide Edition<br>Gestion des Services Accès des Responsables Accès des Elèves             | r le Code pour un élève<br>Quoi de neuf Informations pratiques                       |
|----------------------------------------------------------------------------------------------------|--------------------------------------------------------------------------------------|
| Ciledia des liènes et                                                                                                    |                                                                                      |
| Première(s) lettre(s) du nom de l'élève Mef                                                                                             | Division                                                                             |
| (Tous)                                                                                                    | (Toutes)  Rechercher                                                                 |
| Recherche des é<br>Zone de saisie du<br>Par MEF<br>Par Division                                                                         | lèves correspondant aux critères<br>u nom (à partir de la première lettre)           |
| Sconet Ts / Accès des Elè<br>Sconet Ts / Accès des Elè<br>Accueil Aide Edi<br>Gestion des Services Accès des Responsables Accès des Elè | ves / Gérer le Code pour un élève<br>tion Quoi de neuf Informations pratiques<br>V8S |
| Sélection des élèves 😁                                                                                                    |                                                                                      |
| Première(s) lettre(s) du nom de l'élève Mef                                                                                             | Division                                                                             |
| A (Tous)                                                                                                    | ▼ (Toutes) ▼ Rechercher                                                              |
| 🖬 Liste des élèves 😽 💀                                                                                                    |                                                                                      |
| Eleve                                                                                                    |                                                                                      |
| eu (1 ES1)                                                                                                    | Modifier                                                                             |
| (1 ES1)                                                                                                    | Modifier                                                                             |
| et (1 ES2)                                                                                                    | Modifier                                                                             |
| n (1 ES2)                                                                                                    | Modifier                                                                             |
| lene (1 ES2)                                                                                                    | Modifier                                                                             |
| (1 L)                                                                                                    | Modifier                                                                             |
| La liste des élèves s'affiche et un l<br>chaque occurrence pour permett<br>d'un CAE                                                     | pouton apparait à coté de re la gestion individuelle                                 |
|                                                                                                    | Modifier                                                                             |
| ner (1STG1)                                                                                                    | Modifier                                                                             |
| (1)(1)(1)(1)(1)(1)(1)(1)(1)(1)(1)(1)(1)(                                                                                                | Modifier                                                                             |
| ap (2 6)                                                                                                    | Modifier                                                                             |
| p-Betül (2 6)                                                                                                    | Modifier                                                                             |
|                                                                                                    |                                                                                      |

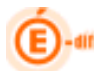

Après avoir cliqué sur le bouton Modifier

L'historique des codes attribués à l'élève est affiché.

Cet écran indique :

- La visualisation du CAE.
- Une colonne « Valide » ou est indiqué le **seul code** valide et utilisable en cas de création de compte.
- Une colonne « Utilisé » qui indique si l'élève a déjà utilisé ce CAE (c'est-à-dire qu'il possède un compte et s'est déjà connecté).
- La date de la dernière modification du CAE.
- La date de notification du CAE au responsable.

| Education<br>Balance Education<br>Balance Education<br>Ba | Sconet            | Ts / Accès des    | Elèves / Gérer le Code pou | ır un élève  |                           |
|----------------------------------------------------------------------------------------------------|-------------------|-------------------|----------------------------|--------------|---------------------------|
| Castion das Sanicas Accès                                                                                                    | Accueil /         | lide<br>Accès des | Edition                    | Quoi de neuf | Informations pratiques    |
|                                                                                                    | des itesponsables | Acces des         | Lieves                     |              |                           |
| Eleve selectionne                                                                                                    | Ŷ                 |                   |                            |              |                           |
| Eléve : Mathieu                                                                                                    |                   |                   | Adresse: Aucune            |              |                           |
| Division 1 ES1                                                                                                    |                   |                   |                            |              |                           |
|                                                                                                    |                   |                   |                            |              |                           |
| Liste des Codes d'Accès                                                                                                    | (CAE)             |                   |                            |              |                           |
| CAE                                                                                                    | Valide            | utilisé           | date dernière modif.       |              | date de notification      |
| 1C65 - YL2 - MD1 - SIT                                                                                                    | Oui               | Non               | 18/08/11 Création          |              |                           |
| 0UXM - 0LI - 9IJ - T3L                                                                                                    | Non               | Non               | 18/08/11 Invalidation      |              | 18/08/11                  |
|                                                                                                    |                   |                   |                            |              |                           |
|                                                                                                    |                   |                   |                            |              |                           |
|                                                                                                    |                   |                   |                            |              |                           |
|                                                                                                    |                   |                   |                            |              |                           |
|                                                                                                    |                   |                   |                            |              |                           |
|                                                                                                    |                   |                   |                            |              | ₿.                        |
|                                                                                                    |                   |                   |                            |              | Liste des CAE del'é       |
|                                                                                                    |                   |                   |                            |              |                           |
|                                                                                                    |                   |                   |                            |              |                           |
|                                                                                                    |                   |                   |                            |              |                           |
| Nouveau CAE                                                                                                    | Notifier C        | AE                | Retourner à la list        | te           |                           |
|                                                                                                    |                   |                   |                            |              |                           |
|                                                                                                    |                   |                   |                            |              |                           |
| ère un nouveau (                                                                                                    |                   | otifie le C       | AF à l'élève par           | Re           | tourne à la liste des élè |
|                                                                                                    |                   | l'envoi d         | d'un courrier              |              |                           |

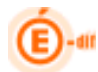

> Après avoir actionné le bouton

Un nouveau CAE Valide sera généré et une nouvelle occurrence apparaitra :

| 1FS2 - XUR - WXZ - 770 | Non | Non | 09/03/11 Invalidation | 09/03/11 |
|------------------------|-----|-----|-----------------------|----------|
|                        |     | 5   |                       |          |

Attention, si un CAE est en cours de validité, il sera invalidé avant la création du nouveau CAR valide.

Après avoir actionné le bouton Notifier CAE

Une notification du CAE est faite à l'élève par courrier. Ce bouton est accessible si le CAE est valide. La notification peut être faite plusieurs fois depuis cet écran.

| Responsable   ALATITA' A | Enlever F | accès     |                              | Elive : ALAST Think<br>Mef : 65INT<br>Division : 686 |                                                                                                    |                                     |           |
|--------------------------|-----------|-----------|------------------------------|------------------------------------------------------|----------------------------------------------------------------------------------------------------|-------------------------------------|-----------|
| Liste des Codes d'Accè   | s (CAR) 😽 |           |                              |                                                      | Ouverture de Notifi                                                                                                    | ication Responsable ALANIC          | OU Nino [ |
| CAR 00                   | Valide    | utilisé   | date dernière modif.         | date de notifie                                      | esponsable AL `````Y'N Ninon_ALA`````````Alexandre.pdf<br>qui est un fichier de type : Adobe Acrobat Document<br>à partir de : http://sco-echan1-int.in.ac-orleans-tours.fr Que doit faire Firefox avec e fichier ? |                                     |           |
| J4E - 251 - 56H - T46    | Oul       | Non       | 02/11/09 Création            |                                                      |                                                                                                    |                                     |           |
| E3L - NA4 - DHB - 3XX    | Non       | Attention |                              |                                                      |                                                                                                    |                                     |           |
| 4RD - P3E - 370 - J1W    | Non       | 1000      |                              | 100/02/23                                            |                                                                                                    |                                     |           |
| QUY - OTO - SUB - WH3    | Non       | Persez    | : à enregister le fichier .p | odf généré si                                        |                                                                                                    |                                     |           |
| DCZ - 10W - 5EY - WAE    | Non       | nácess    | aire car l'élève sera cons   | idérée comme                                         | Ouvrir avec                                                                                                    | Adobe Reader 8.1 (défaut)           | ~         |
| 0168 - 4RF - UIT - BNL   | Non       | notfić.   |                              |                                                      | O DownThemAll                                                                                                    |                                     |           |
| 2508 - Y31 - EM4 - 76D   | Non       |           | ОК                           |                                                      | O Enregistrer le                                                                                                    | fichier                             |           |
| IMII - ASP - WFD - 1KA   | Non       |           |                              |                                                      | Touisure offe                                                                                                    | utuar catta action nour ca tuna de  | fichiar   |
| 0808 - F5W - 08X - SOH   | Non       | Non       | 20/10/09 Invalidation        |                                                      |                                                                                                    | eccuer cerce acción pour ce cype de | FILLINGE. |
| UWU - 2CA - V24 - R12    | Non       | Non       | 28/10/09 Invalidation        |                                                      |                                                                                                    |                                     |           |
| 20W0 - 20A - V24 - R12   | man       | men       | 287 LOFOF Invalidation       |                                                      |                                                                                                    | ОК                                  | Annuler   |

Un message d'avertissement vous signale d'enregistrer le fichier pdf généré avant de l'éditer.